## LESSON 2 GOOGLE SHEETS MY BUDGET

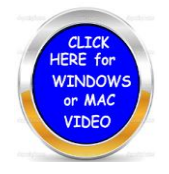

- 1. Open up google drive and then click on the waffle to find the icon for sheets.
- 2. Place the words Lesson 2 My Budget and your name in the heading.
- 3. Place cursor between columns and move the row over when needing more space.
- 4. When you open up sheets and in the top left cell A1 type in My Budget Font 24
- 5. In cell A3 type in Categories B3 Amount
- 6. Highlight Cell B4 to B11. Click on the \$ dollar sign so this will be placed for your amounts.
- 7. Type in the amounts that you see listed below.
- 8. Cell 11A type in the word TOTAL
- 9. Cell 11B type in =SUM
- 10. The spreadsheet will automatically add up the numbers you have listed.
- 11. *Highlight the spreadsheet and look for the border and make the border darker.*
- 12. *Highlight the spreadsheet from cell A3 to B11 and change the font to 14 and bold.*
- 13. Place the curser in cell B11 and use the bucket color yellow.
- 14. Place this in a folder you have created called EXCEL
- 15. You can move the spread sheet to this folder by using the folder icon at the top.
- 16. If you cannot print this out because your printer is not connected, show your teacher your work for a grade.

| LESSON 2 BUDGET YOUR NAME Image: Control of the second second secon |                 |  |  |               |                 |           |  |  |
|----------------------------------------------------------------------------------------------------|-----------------|--|--|---------------|-----------------|-----------|--|--|
| 🗠 🛥 🖶 🏲 100% - \$ % .0                                                                                                    |                 |  |  | .0 <u>0</u> 1 | 23 –            | 3 🚽 Arial |  |  |
| $f_X$                                                                                                    |                 |  |  |               |                 |           |  |  |
|                                                                                                    | A               |  |  |               |                 | В         |  |  |
| 1                                                                                                    | MY BUDGET       |  |  |               |                 |           |  |  |
| 2                                                                                                    |                 |  |  |               |                 |           |  |  |
| 3                                                                                                    | CATEGORIES      |  |  |               | AMOUNT          |           |  |  |
| 4                                                                                                    | SAVINGS         |  |  |               | \$10.00         |           |  |  |
| 5                                                                                                    | CHARITY         |  |  |               | \$15.00         |           |  |  |
| 6                                                                                                    | FOOD            |  |  |               | \$50.00         |           |  |  |
| 7                                                                                                    | ENTERTAINMENT   |  |  |               | \$30.00         |           |  |  |
| 8                                                                                                    | CLOTHING        |  |  |               | \$40.00         |           |  |  |
| 9                                                                                                    | CELL PHONE      |  |  |               | \$30.00         |           |  |  |
| 10                                                                                                    | SCHOOL SUPPLIES |  |  |               | \$10.00         |           |  |  |
| 11                                                                                                    | TOTAL           |  |  |               | <b>\$185.00</b> |           |  |  |
| 12                                                                                                    |                 |  |  |               |                 |           |  |  |